## Ripristinare l'estensione Grid View di Meet di Chrome

Lo sviluppatore ha rilasciato una nuova versione ufficiale quindi bisogna disinstallare l'estensione di Chrome "Grid View di Meet" e installarla nuovamente.

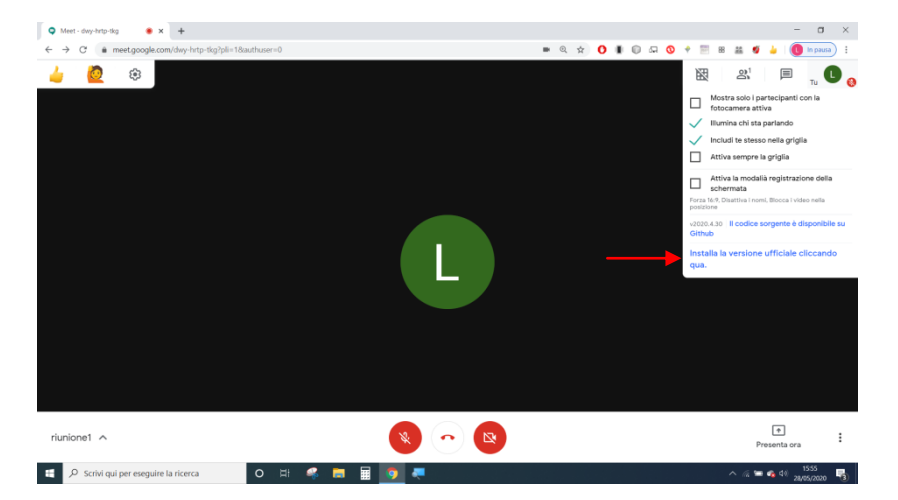

Per disinstallare l'estensione di Chrome Grid View di Meet:

- 1. Aprire una nuova finestra e digitare chrome://extensions
- 2. Cliccare su rimuovi di Google Meet Grid View

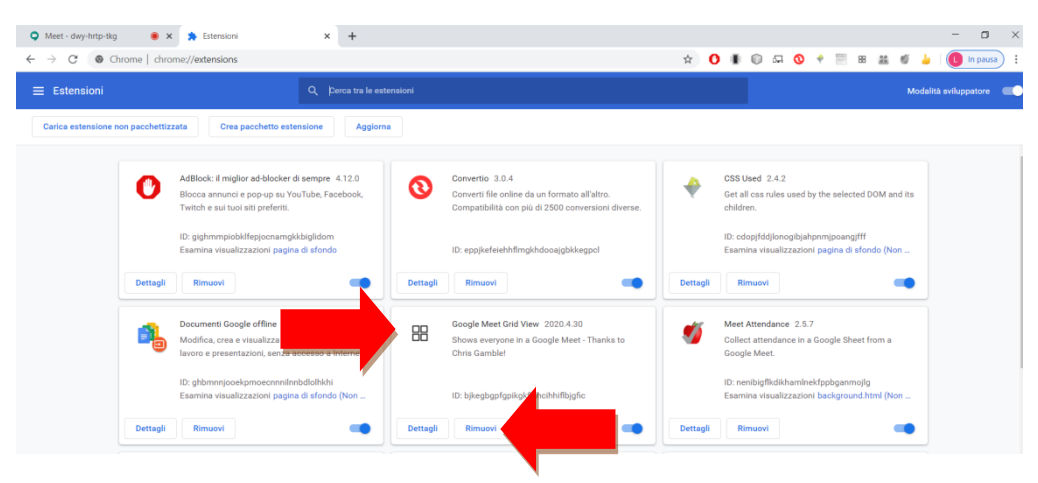

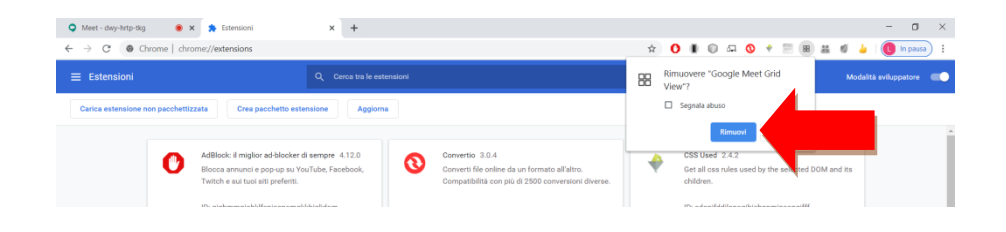

Aggiornare la pagina e controllare se l'estensione Grid View di Meet sia stata rimossa.

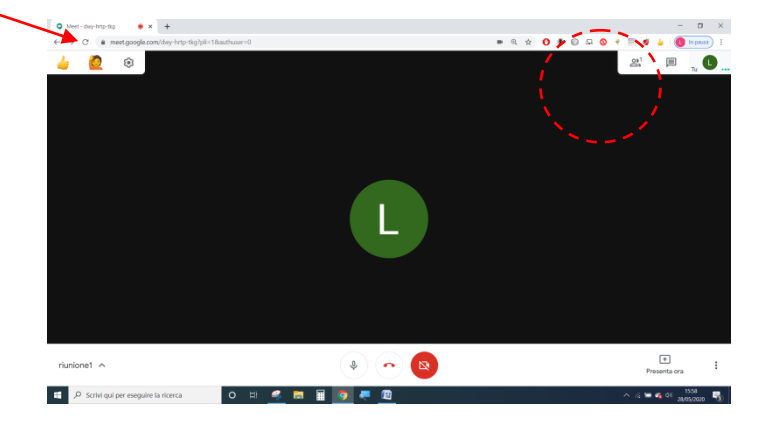

Cercare Chrome Web Store su Google

| → C 🔒 g | oogle.com/search?q=chrome+web+store&coq=chrome+     | web+s8kaqs=chrome.0.0j69i57j0l3j69i60l3.4309j0j78ksource              | id=chrome&ie=UTF-8 🛠 🤇                | <b>} # © ¤ 0 + </b> 2 #                                            | 🎍 🕕 In pausa |
|---------|-----------------------------------------------------|-----------------------------------------------------------------------|---------------------------------------|--------------------------------------------------------------------|--------------|
| Google  | chrome web store                                    | × 🔱 ۹                                                                 |                                       |                                                                    | # <b>(</b>   |
|         | 🔍 Tutti 🖺 Notizie 🕩 Video 🖾 Immagini                | E Altro Impostazioni Strumenti                                        |                                       |                                                                    |              |
|         | Circa 1.280.000.000 risultati (0,39 secradi)        |                                                                       |                                       |                                                                    |              |
|         | chrome.google.com > webstore >                      |                                                                       |                                       | _                                                                  |              |
|         | Chrome Web Store                                    | neusoni desktop grazie a estensioni, temi e                           | Chrome Web                            | <                                                                  |              |
|         | app. Arricchisci il tuo Chrome. Puoi ast ungere nuo | ve funzioni a                                                         | Store                                 |                                                                    |              |
|         | Chrome Web Store - Estensioni                       | Annuncio Agg. Google Meet                                             | Software                              |                                                                    |              |
|         | Scopri applicazioni, glochi,                        | Adds a toggle to use a grid layout                                    |                                       | Chrome Web Store                                                   |              |
|         | estensioni e term straordinan                       | in oougre meets.                                                      | Chrome Web Store è un servizio o      | online di Google per la                                            |              |
|         | Google Chrome Web Store                             | Temi                                                                  | distribuzione e l'installazione di ap | plicazioni ed estensioni software                                  |              |
|         | and Personalize Chrome on                           | Just Black - Sea Foam - remi scuri<br>e neri - High Contrast Colorful | per la prima volta da Vic Gundotra    | gre Unrome, venne annunciato<br>I durante la conferenza Google I/O |              |
|         | una concentration of BUILD UT to                    | o nen - regit contrast constal                                        | il 19 maggio 2010 e lanciato il 6 di  | cembre dello stesso anno.                                          |              |
|         |                                                     |                                                                       |                                       |                                                                    |              |

## Cercare Meet Grid View

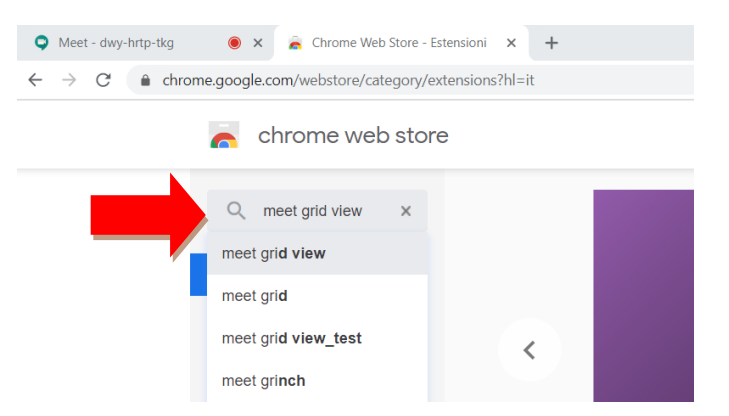

| ome.google.com/webstore/search/meet%20grid%20viev                                      | v?hl=it                                                                                    | ☆ <b>O</b> II II 대 정 🕈                                                                                                    |  |  |
|----------------------------------------------------------------------------------------|--------------------------------------------------------------------------------------------|----------------------------------------------------------------------------------------------------|--|--|
| a chrome web store                                                                     |                                                                                            | \$                                                                                                    |  |  |
| meet grid view × Estensio                                                              | oni                                                                                        | Altre estensio                                                                                                    |  |  |
| Estensioni     Temi Funzioni     Funziona offline                                      | Google Meet Gr<br>Offerto da: Chris Gamble<br>Adds a toggle to use a<br>***** 8 Accessibil | r <b>id View</b><br>e a grid layout in Google Meets                                                                                                    |  |  |
| Da Google                                                                              |                                                                                            |                                                                                                    |  |  |
| Gratis Disponibile per Android Funziona con Google Drive Valutazioni                   | Grid view for Go<br>Offerto da: https://grid.e<br>See everyone in your (<br>Produttività   | oogle Hangouts & Google Meet<br>icentric.net<br>Google Meet or Google Hangouts Call at once - it's the                                                                                                    |  |  |
| <ul> <li>***** <sup>e</sup> superiore</li> <li>***** <sup>e</sup> superiore</li> </ul> | Google Meet Gr                                                                             | Google Meet Grid View - WIUFSD                                                                                                    |  |  |
| Meet-skylvtoptig     ×      Creane Web Soer-me     ← → C                               | er gred - x +<br>N20gridN20viewn7N1-it<br>Estensioni                                       | C      C      C |  |  |
| « Home page                                                                            | 9                                                                                          |                                                                                                    |  |  |

## Aggiungere Google Meet Grid View offerta da Chris Gamble.

## Aggiornare la pagina.

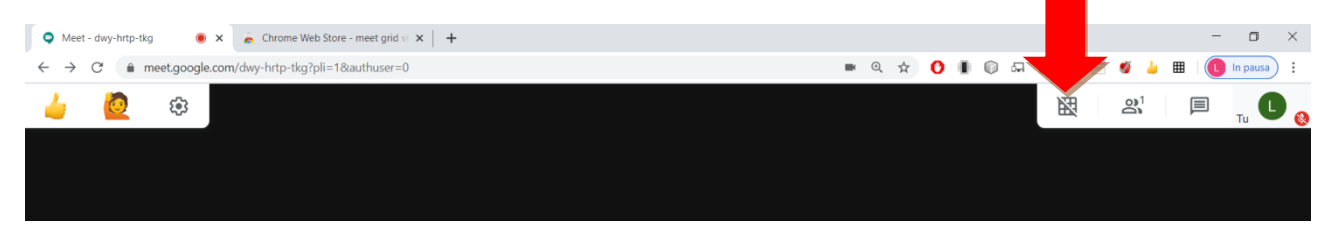

La versione corrente è la v1.34.0

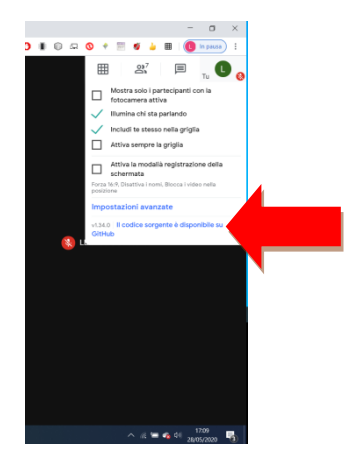